中北大学

# 校园网使用说明

信息化建设与管理处

| -, | 总述4           |   |
|----|---------------|---|
|    | 1. 实名制要求      |   |
|    | 2. 套餐说明       |   |
|    | 3. 终端使用数量     |   |
| Ξ, | 无线网络操作指导4     | , |
|    | 1.使用范围        |   |
|    | 2.认证方式        |   |
|    | 3.上网步骤        |   |
| Ξ. | 学生宿舍有线网络操作指导  |   |
|    | 1.设备说明        |   |
|    | 2.上网步骤        |   |
| 四、 | 带宽说明9         |   |
| 五、 | 卓智校园网自助服务系统使用 |   |

## 目录

## 一、总述

### 1. 实名制要求

按照国家安全部门相关要求,无线网络采取统一身份认证方式,入网认证实行实名制,一人 一账号。用户成功连接无线网络后,进入无线校园网登陆认证页面,在该页面输入登陆账号和密 码,接受验证后即可进行上网。

学生用户名为本人入学学号,初始密码:身份证号后六位,如有问题,随时联系现场人员。

### 2. 套餐说明

目前,学校与中国电信,中国移动和中国联通三家运营商合作,由三家运营商提供多种网络 套餐供用户选择,用户可自主选择到上述任意一家运营商缴费办理其提供的网络套餐。

学生用户若想访问 Internet 则需要到运营商处办理。

办理地点:各运营商开设的办理地点或营业厅;

## 3. 终端使用数量

每个网络账号可以支持一个 PC 端 (电脑)和一个移动端 (手机或平板)同时在线。

## 二、无线网络操作指导

### 1.使用范围

目前,WIFI 信号已实现包括全校所有室内及室外区域的全覆盖。具体为:

室外区域:操场,广场等;

室内区域:教学楼,行政办公楼,食堂,信息楼,图书馆,学生宿舍等。

所有办理了校园网的用户都可在全校范围内上网。

## 2.认证方式

中北大学为教职工和学生提供服务的无线网络 WIFI 信号 (SSID) 共 4 个, 对应两种认证方式, 用户可根据自身情况选择连接, 如图所示。

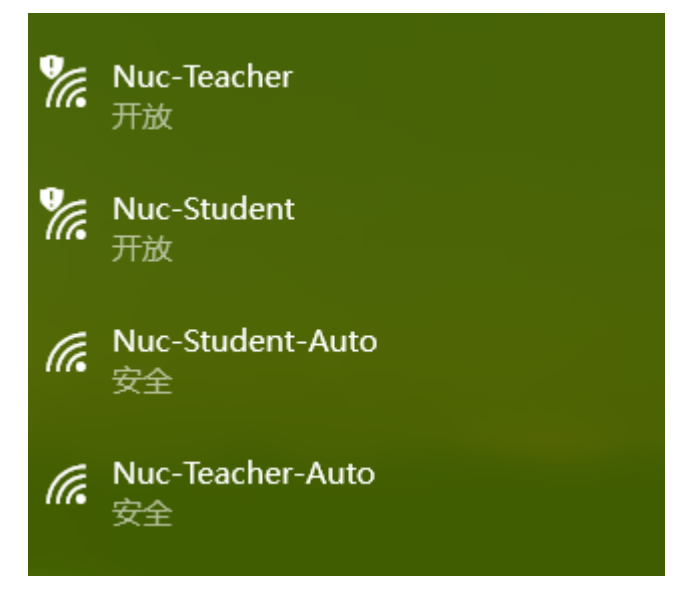

• Nuc-Student-Auto:学生用户的1x认证,使用时直接输入帐号密码即可上网

• Nuc-Student:学生用户的 web 认证(网页认证)。使用浏览器网页认证(portal

认证)进行网络连接。

- Nuc-Teacher-Auto: 教师用户的 1x 认证,使用时直接输入帐号密码即可上网
- Nuc-Teacher: 教师用户的 web 认证(网页认证)。使用浏览器网页认证(portal

认证)进行网络连接。

相对而言,1X认证更加便捷。但需要注意的是,使用网页认证方式,若用户一定时间之内 未产生流量,将需重新进行认证登录。

## 3.上网步骤

### 3.1 web 认证上网步骤(推荐)

第一步,打开终端,选择名称为 Nuc-Student 或者 Nuc-Teacher 的无线信号,点击连接; 第二步 ,打开任意浏览器( 如 IE 浏览器 ) ,随意访问某个网页( 如 http://www.baidu.com )。 系统将自动转换到认证页面;

第三步,在浏览器的认证页面中按提示输入用户名和密码进行认证;

第四步,待出现"认证成功"页面后,用户即可访问内外网资源;

第五步,用户下线时,用户在认证页面点击"下线"即可。

### 3.2 1x 认证上网步骤

第一步,打开终端,选择名称为 Nuc-Student-Auto 的无线信号,点击连接;

第二步,在弹出的框中输入用户名和密码进行认证;

第三步,连接上无线后即可上网;

## 三、学生宿舍有线网络操作指导

## 1.设备说明

有线网络接口如图所示,在此设备之上,提供有线网络接口(每间宿舍各有一个设备,提供 4 个有线接口,大于4 个人使用有线请添加小型交换机或 Hub,如果使用路由器,请关闭 DHCP 功能):

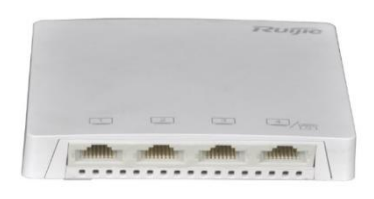

PS:连接有线时请务必断掉无线,确保所有无线信号处于断掉状态,否则无法正常使用有线!!

## 2.上网步骤

## 2.1 1x 认证上网步骤

第一步,将电脑 IP 地址设置为自动获取:设置方法如下:

(1) 鼠标右键网络图标并左键单击"打开网络和共享中心"

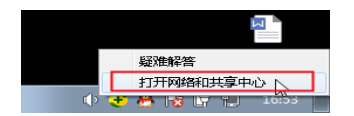

(2)单击"更改适配器设置"

|                            | 有控制面板项 🕨 网络和共享中心            |                     | 搜索控制面板             | م       |
|----------------------------|-----------------------------|---------------------|--------------------|---------|
| 控制面板主页                     | 查看基本网络信息并设置连接               |                     |                    | •       |
| 管理无线网络                     | 1 <b>4</b>                  |                     | - 😂                | 查看完整映射  |
| 更改高级共享设置                   | LUCIPER<br>(此计算机)           | SDADA               | Internet           |         |
|                            | 查看活动网络                      |                     |                    | 连接或断开连接 |
|                            | SDADA<br>公用网络               | 访问类型:<br>连接:        | Internet<br>學 本地连接 |         |
|                            | 更改网络设置                      |                     |                    | E.      |
|                            | 设置新的连接或网络<br>设置无线、宽带、拨号、临时或 | VPN 连接;或设置路由器回      | 成访问点。              |         |
|                            | 连接到网络<br>连接到或重新连接到无线、有线     | 、拨号或 VPN 网络连接。      |                    |         |
| 另请参阅                       | 选择家庭细和共享选项                  |                     |                    |         |
| Internet 远坝<br>Windows 防火墙 | 访问位于其他网络计算机上的文              | (件和打印机,或更改共享设置      | <b>m.</b>          |         |
| 家庭组                        | 疑准解答<br>诊断并修复网络问题,或获得故      | (10031836) (10.00). |                    | -       |

(3)右键本地连接(部分电脑为以太网),单击"属性":

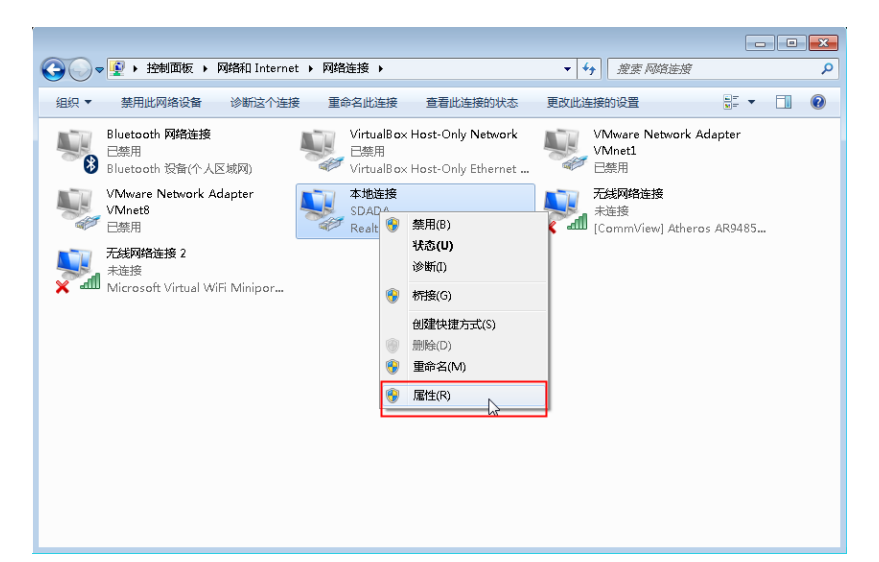

- (4) 在弹出的界面选择 Internet 协议版本
- (5)并双击进入:

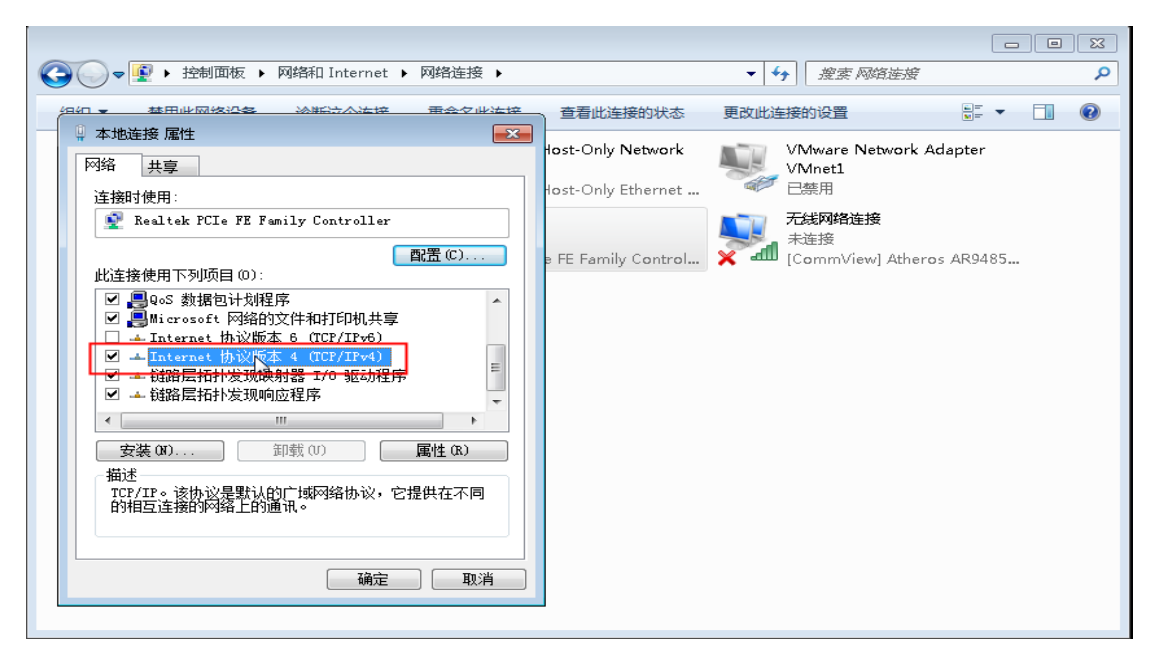

(6)将 IP 地址与 DNS 两项设置为自动获取,保存并退出:

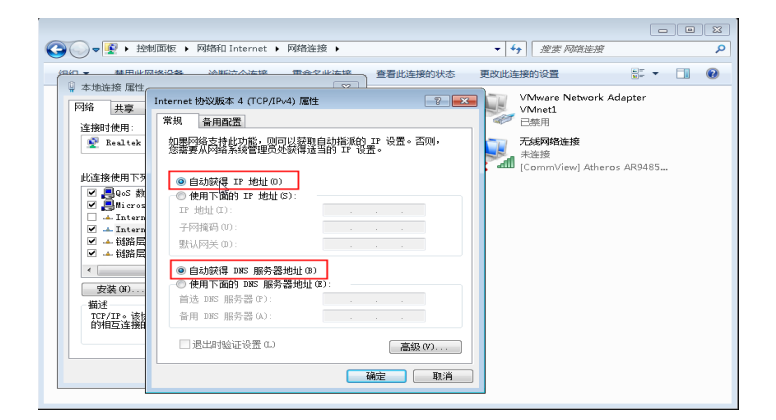

#### 第二步,使用网线将电脑和此接口互联;

第三步,打开任意浏览器 (如 IE 浏览器 ),随意访问某个网页 (如 http://www.baidu.com )。

### 系统将自动转换到校园网使用说明页面;

| ← → C ① 不安全   10. | 252.249.11                                                                                                    | Q ☆ : |
|-------------------|----------------------------------------------------------------------------------------------------|-------|
|                   | 中北大学校园网                                                                                                    |       |
|                   | 中北大学校园网使用指南                                                                                                    |       |
|                   | 中北大学校园网分为有线和无线两部分:<br>1、有线采用信息点直接认证各户端的方式连接网络:<br>2、无线网通过两组四个无线信号,数何质值进为Nuc-Teacher-Auto和Nuc-Teacher;学生遗语Nuc-Student-Auto和Nuc-Student。 |       |
|                   | Nuc-Student无线信号在登陆时通过访问网页进行期转,在认证页面上输入用户名和密码进行认证,即可接入最速网络;<br>Nuc-Student-Auto无线只靠在首次连接时输入账号和密码塑结,后续使用时,只要在信号器盖区域连接此信号即可进行上网。          |       |
|                   | <u> 目前联系 ≠小智在线客段:</u>                                                                                                    |       |
|                   | 校园网使用指南: (2020年13月)                                                                                                    |       |
|                   | 有线认证客户端下载                                                                                                    |       |
|                   | 请假握电脑操作系统的类型下数对应的认证各户端                                                                                                    |       |
|                   | Windows客户读1: 2000年7月                                                                                                    |       |
|                   | Windows客户境2: 2010月11 11                                                                                                    |       |
|                   | Mac客户诗: 🚾印度 🎽                                                                                                    |       |
|                   | linux客户请: 包括FBT 以障受理通道                                                                                                    |       |
|                   | 如有网络故摩请拨打我们的服务热线:4008-099-099(0351-3922258)                                                                                            |       |
|                   | 校園网运营服务中心办公室:9号实验楼4层108室                                                                                                    |       |
|                   | 盲方微信:NUC-Wifi                                                                                                    |       |
|                   |                                                                                                    |       |
|                   | Copyright © 2015 中北大学校圆网运营中心                                                                                                    |       |

第三步,在此页面下下载有线客户端(支持 windows 版本客户端与苹果系统客户端);

| 校园网认证 - ×                      |                                                                                                    |
|--------------------------------|----------------------------------------------------------------------------------------------------|
| 校园网                            |                                                                                                    |
| V6.82.2017.04.13               |                                                                                                    |
| 注接网络 用户名 ▼ 密码 □ 记住密码 □ 自动连接 连接 | 校园网认证     ◆ ×     ◆     ◆     ◆     ◆     ◆     ◆     ◆     ◆     ◆     ◆     ◆     ◆     ◆     ◆     ◆     ◆     ◆     ◆     ◆     ◆     ◆     ◆     ◆     ◆     ◆     ◆     ◆     ◆     ◆     ◆     ◆     ◆     ◆     ◆     ◆     ◆     ◆     ◆     ◆     ◆     ◆     ◆     ◆     ◆     ◆     ◆     ◆     ◆     ◆     ◆     ◆     ◆     ◆     ◆     ◆     ◆     ◆     ◆     ◆     ◆     ◆     ◆     ◆     ◆     ◆     ◆     ◆     ◆     ◆     ◆     ◆     ◆     ◆     ◆     ◆     ◆     ◆     ◆     ◆     ◆     ◆     ◆     ◆     ◆     ◆     ◆     ◆     ◆     ◆     ◆     ◆     ◆     ◆     ◆     ◆     ◆     ◆     ◆     ◆     ◆     ◆     ◆     ◆     ◆     ◆     ◆     ◆     ◆     ◆     ◆     ◆     ◆     ◆     ◆     ◆     ◆     ◆     ◆     ◆     ◆     ◆     ◆     ◆     ◆     ◆     ◆     ◆     ◆     ◆     ◆     ◆     ◆     ◆     ◆     ◆     ◆     ◆     ◆     ◆     ◆     ◆     ◆     ◆     ◆     ◆     ◆     ◆     ◆     ◆     ◆     ◆     ◆     ◆     ◆     ◆     ◆     ◆     ◆     ◆     ◆     ◆     ◆     ◆     ◆     ◆     ◆     ◆     ◆     ◆     ◆     ◆     ◆     ◆     ◆     ◆     ◆     ◆     ◆     ◆     ◆     ◆     ◆     ◆     ◆     ◆     ◆     ◆     ◆     ◆     ◆     ◆     ◆     ◆     ◆     ◆     ◆     ◆     ◆     ◆     ◆     ◆     ◆     ◆     ◆     ◆     ◆     ◆     ◆     ◆     ◆     ◆     ◆     ◆     ◆     ◆     ◆     ◆     ◆     ◆     ◆     ◆     ◆     ◆     ◆     ◆     ◆     ◆     ◆     ◆     ◆     ◆     ◆     ◆     ◆     ◆     ◆     ◆     ◆     ◆     ◆     ◆     ◆     ◆     ◆     ◆     ◆     ◆     ◆     ◆     ◆     ◆     ◆     ◆     ◆     ◆     ◆     ◆     ◆     ◆     ◆     ◆     ◆     ◆     ◆     ◆     ◆     ◆     ◆     ◆     ◆     ◆     ◆     ◆     ◆     ◆     ◆     ◆     ◆     ◆     ◆     ◆     ◆     ◆     ◆     ◆     ◆     ◆     ◆     ◆     ◆     ◆     ◆     ◆     ◆     ◆     ◆     ◆     ◆     ◆     ◆     ◆     ◆     ◆     ◆     ◆     ◆     ◆     ◆     ◆     ◆     ◆     ◆     ◆     ◆     ◆     ◆     ◆     ◆     ◆     ◆     ◆     ◆     ◆     ◆     ◆     ◆     ◆     ◆     ◆     ◆     ◆     ◆     ◆     ◆     ◆     ◆     ◆ |

第四步,下载后解压安装客户端并打开输入用户名与密码,点击登录即可上网;

第五步,用户下线时,在客户端界面点击"下线"即可。

# 四、带宽说明

无线受使用人数,距离,干扰源影响。为保障用户的体验,全校统一速率6M-10M,有线以办理套餐为准。

# 五、卓智校园网自助服务系统使用

### 1. 打开任意浏览器,输入网址 http://10.252.0.20:8080/z-os/self

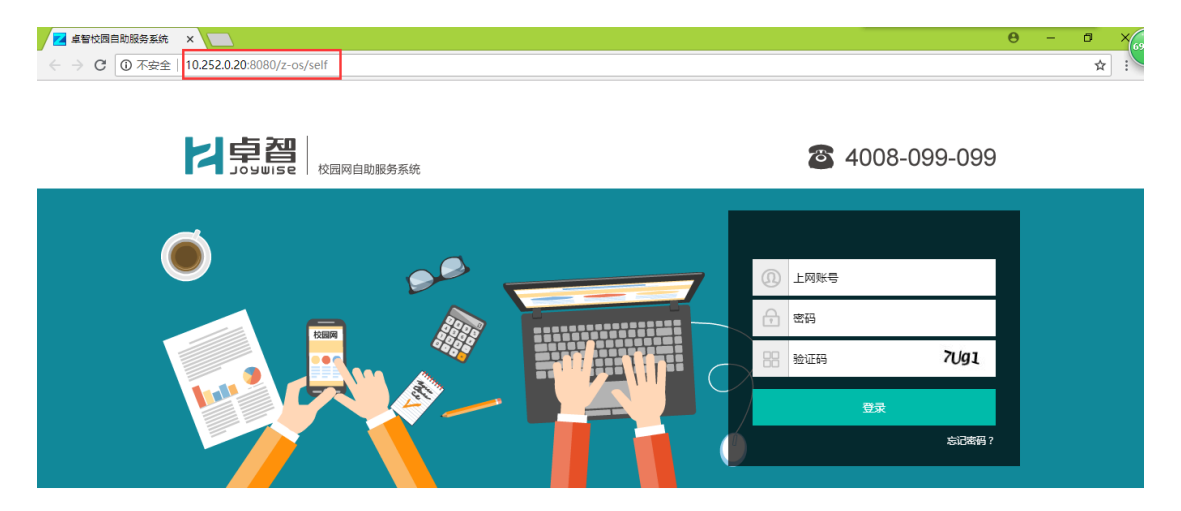

### 2. 输入上网账号、密码以及验证码并点击登录

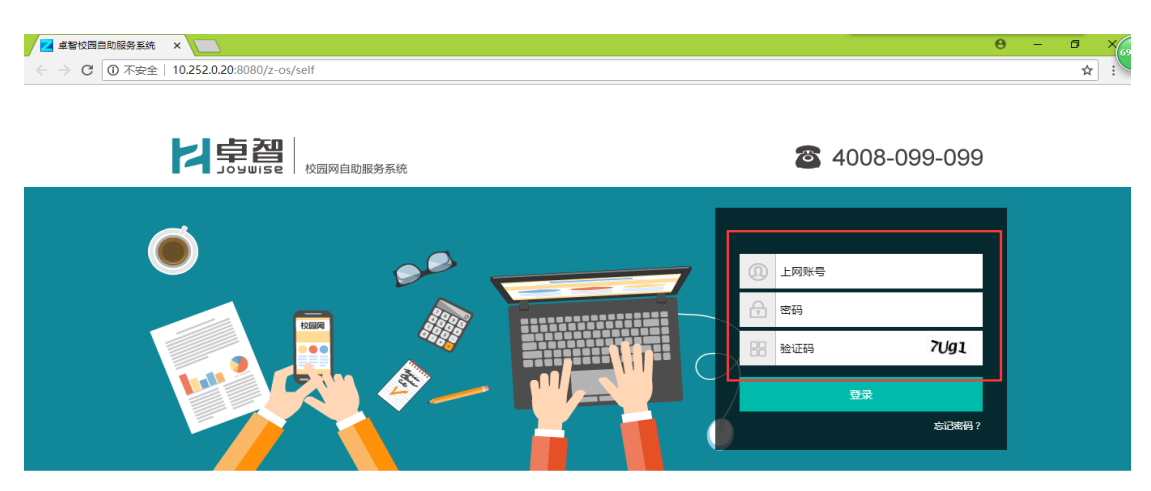

 登录页面后即可查看购买记录、账务流水、上网记录、个人设置、消费总金额、当前使用 套餐、套餐剩余时间以及当前在线的设备(目前所允许的是两台设备在线,一台电脑和一部移动 终端);

| 🗾 卓智校园自助服务系统 | ×                             |      |       |               |         |      |      |      | Θ | - | ٥   | × 70 |
|--------------|-------------------------------|------|-------|---------------|---------|------|------|------|---|---|-----|------|
| ← → C ① 不安全  | 10.252.0.20:8080/z-os/self/ma | in   |       |               |         |      |      |      |   |   | ••☆ |      |
|              |                               | 系统   |       | 首页            | 购买记录    | 账务流水 | 上网记录 | 个人设置 |   |   |     |      |
|              | , 欢i                          | 迎您!  |       |               |         |      |      | >週出  |   |   |     |      |
|              | 消费总金额<br>                     |      | 当前使用在 | 8             |         | ±₩   | 利余时间 |      |   |   |     |      |
|              | 在线设备类型                        | 设备地址 | 使用套餐  | 上线时间          | 1       | 在线时  | 长    | 操作   |   |   |     |      |
|              |                               |      |       | 2018-09-12 17 | 7:55:29 | 13分4 | 7秒   | 下线   |   |   |     |      |
|              |                               |      |       |               |         |      |      |      |   |   |     |      |

卓智网络科技有限公司 版权所有保留一切权利

4. 在个人设置页面可进行密码修改

| 🗾 卓智校园自助服务系统                                          | ×                     |               |        |           |         |      |      |      |      | θ   | - ø ×         |
|-------------------------------------------------------|-----------------------|---------------|--------|-----------|---------|------|------|------|------|-----|---------------|
| ← → C ① 不安全                                           | 10.252.0.20:8080/z    | -os/self/user |        |           |         |      |      |      |      |     | \$            |
|                                                       |                       | 网自助服务系统       |        |           | 首页      | 购买记录 | 账务流水 | 上网记录 | 个人设置 |     |               |
|                                                       | Z17323                | , 欢迎您!        |        |           |         |      |      |      | >退出  |     |               |
|                                                       | 个人信息设置                | 运营商信息         | 终端绑定信息 | MAC绑定信息   | 修改密码    | ß    |      |      |      |     |               |
|                                                       | 由84首 :                |               |        | 证件类型 :    | -       |      |      |      | •    |     |               |
|                                                       | 证件号码:                 |               |        | 文化程度:     |         |      |      |      | •    |     |               |
|                                                       | 邮编:                   |               |        | 性别:       |         |      |      |      | Ŧ    |     |               |
|                                                       | 移动电话:                 |               |        | 住址:       |         |      |      |      |      |     |               |
|                                                       | 电话号码:                 |               |        | 用户姓名:     |         |      |      |      |      |     |               |
|                                                       |                       |               |        | 确认修改      |         |      |      |      |      |     |               |
| _                                                     |                       |               |        |           |         |      |      |      |      |     |               |
| <ul> <li>▲ 卓智校园自助服务系统</li> <li>← → C ① 不安全</li> </ul> | × 10.252.0.20:8080/z- | -os/self/user |        |           |         |      |      |      |      | θ - | - □ ×<br>☆ :: |
|                                                       |                       | 园网自助服务系统      |        |           | 首页      | 购买记录 | 账务流水 | 上网记录 | 个人设置 |     |               |
|                                                       | Z17323                | ,欢迎您!         |        |           |         |      |      |      | >退出  |     |               |
|                                                       | 个人信息设置                | 运营商信息         | 终端绑定信息 | MAC绑定信息   | 修改密     | 码    |      |      |      |     |               |
|                                                       |                       |               | 原密码    | à         |         |      |      |      |      |     |               |
|                                                       |                       |               | 新塑石    | 3         |         |      |      |      |      |     |               |
|                                                       |                       |               | 确认新密码  | 3         |         |      |      |      |      |     |               |
|                                                       |                       |               |        | 确认修改      |         |      |      |      |      |     |               |
|                                                       |                       |               | 卓智网络科技 | 技有限公司 版权所 | 有保留一切权利 |      |      |      |      |     |               |